#### Подключение термопринтеров Xprinter по bluetooth к OC Windows 10 на примере Xprinter XP-460B / XP-420B

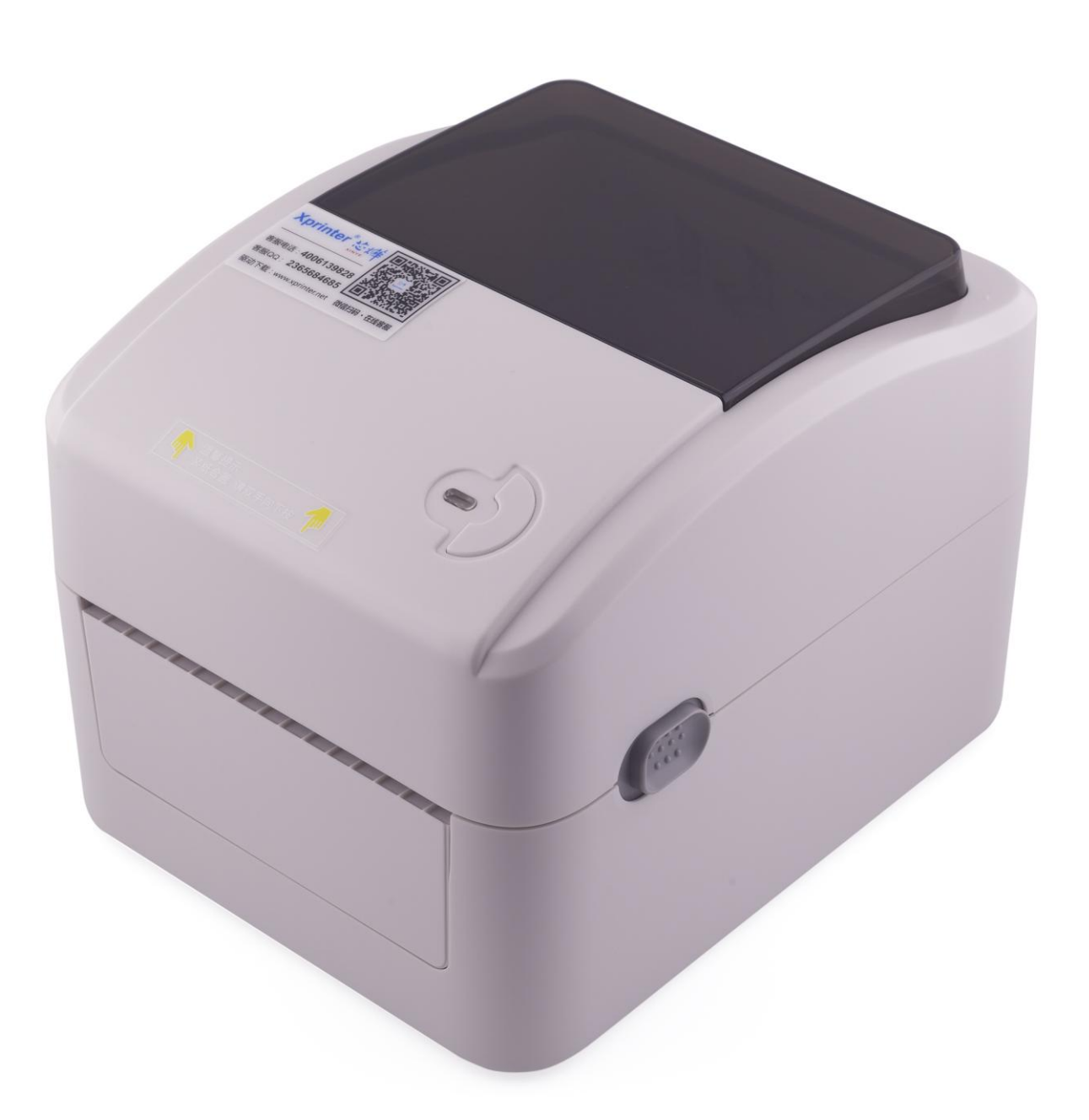

### Инструкция

- 1. Комплектация
- 2. Установка термоленты
- 3. Включение термопринтера
- 4. Подключение к компьютеру по bluetooth
- 5. Установка драйвера на примере операционной системы Microsoft Windows 10
- 6. Настройка размера этикетки
- 7. Печать этикетки на примере .PDF документа

#### 1. Комплектация:

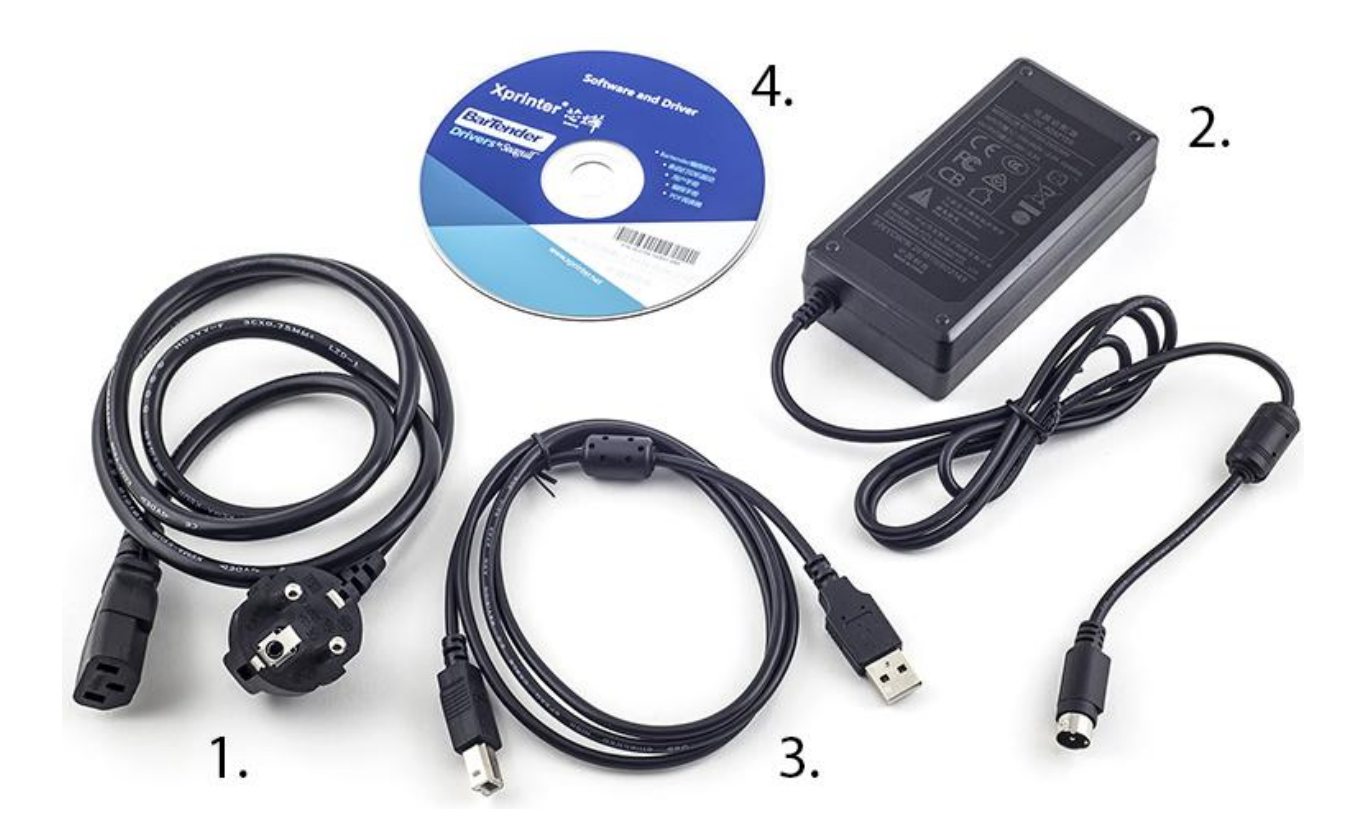

1. Кабель питания

- 2. Блок питания
- 3. USB-кабель для подключения к компьютеру

4. CD-диск содержит драйвер и дистрибутив программы для создания этикеток BarTender (опционально)

Откройте крышку принтера:

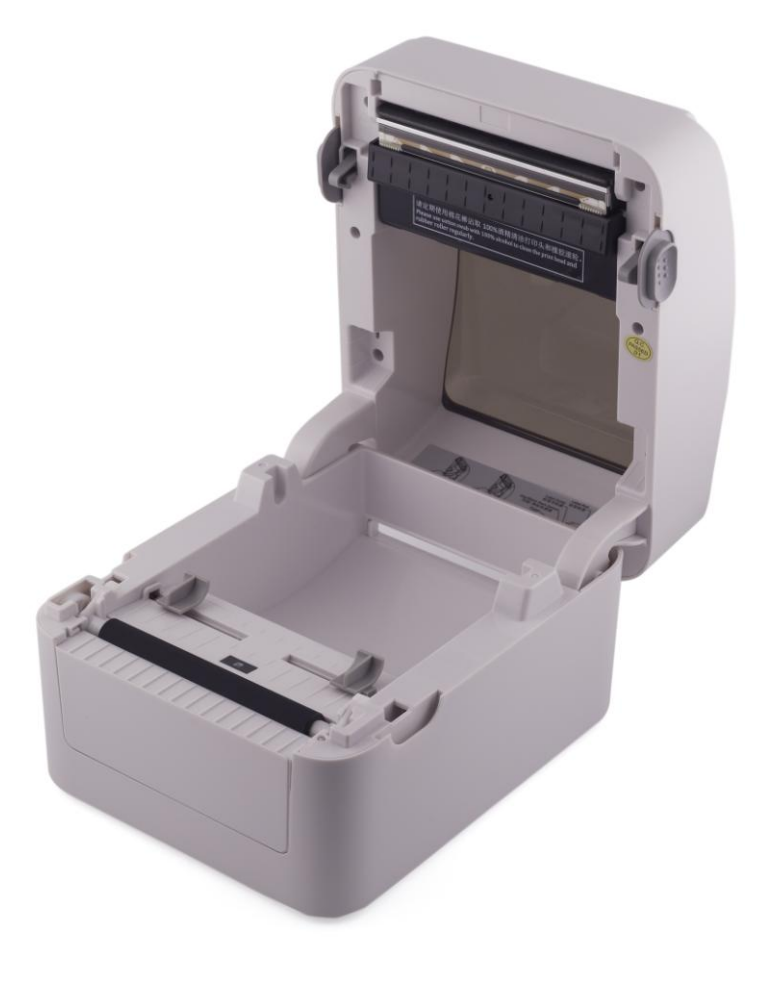

#### потянув кнопку открытия крышки

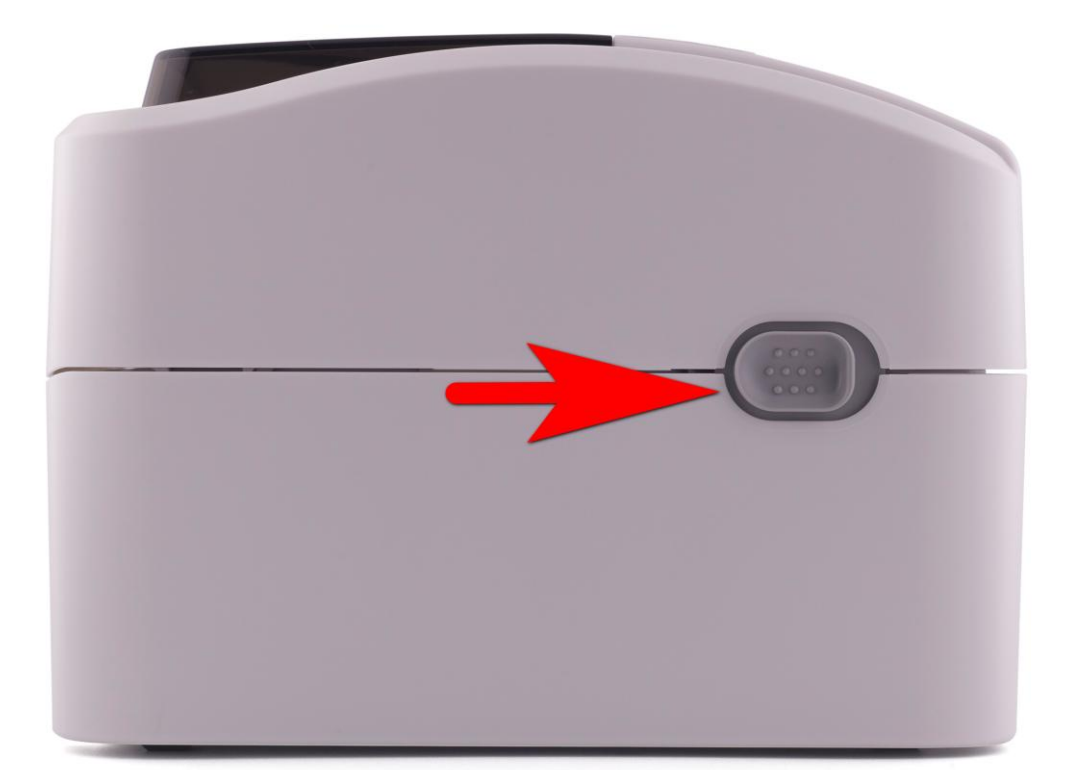

#### Установите ленту в соответствии с изображением:

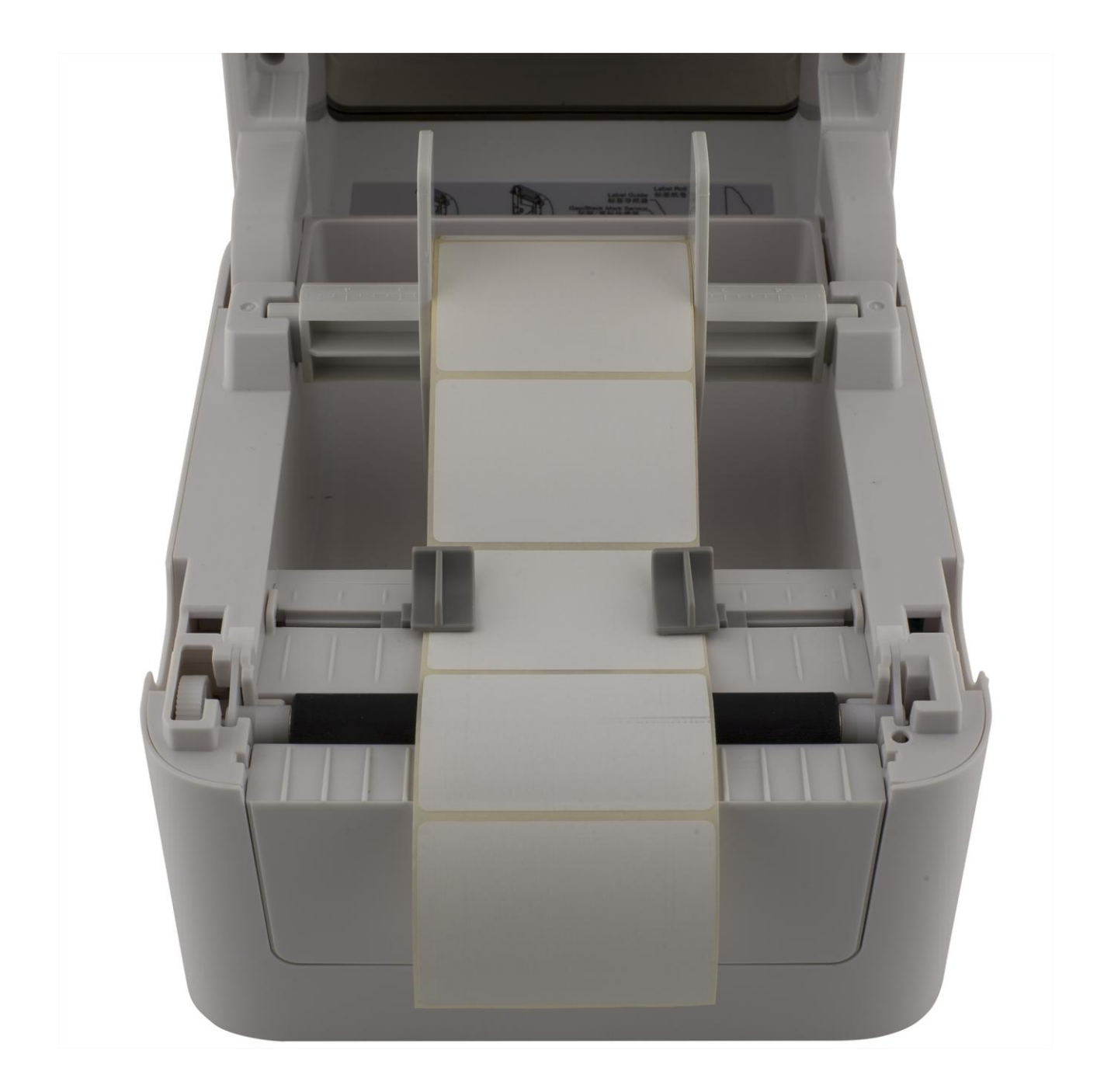

Закройте крышку:

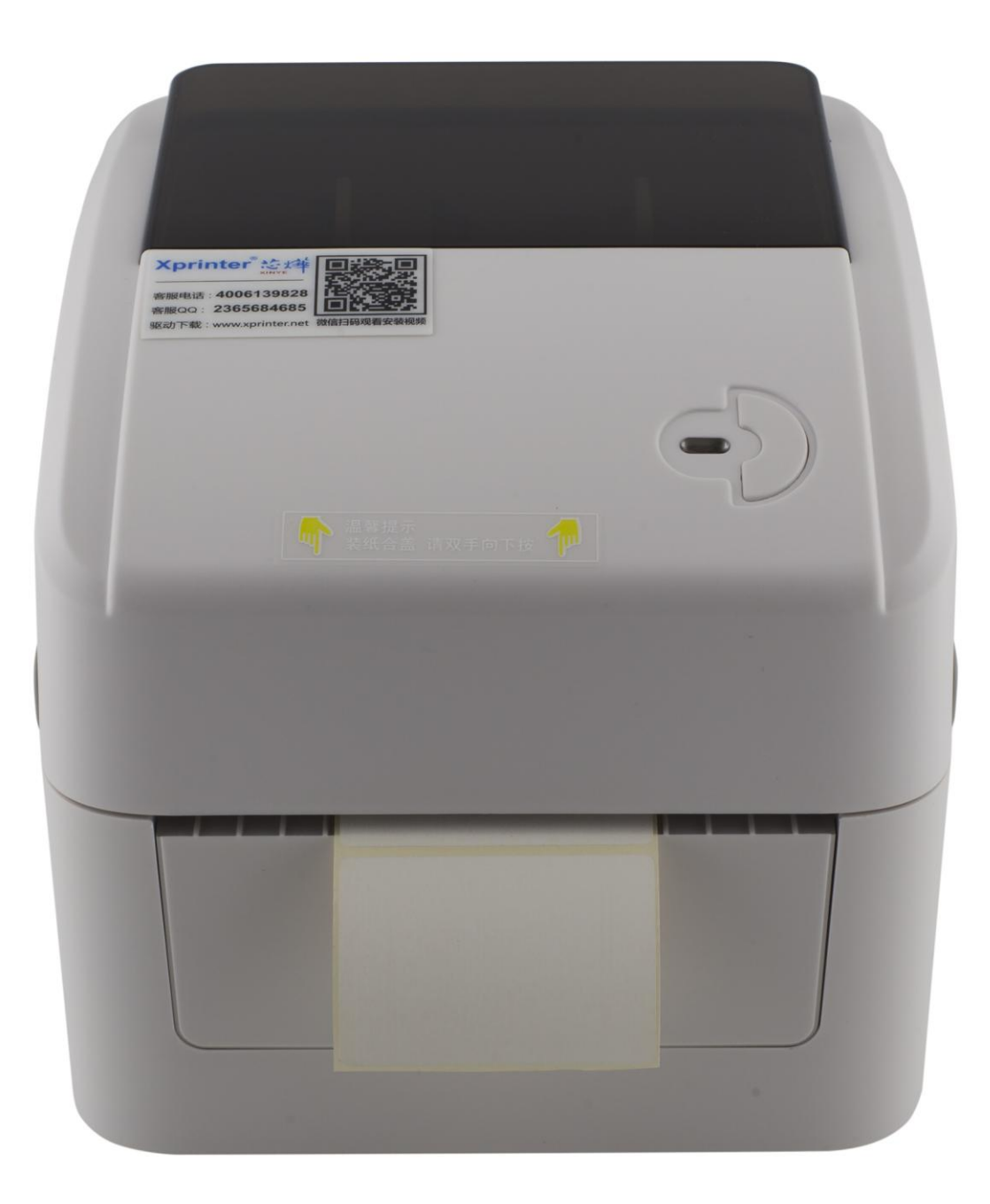

Термолента установлена.

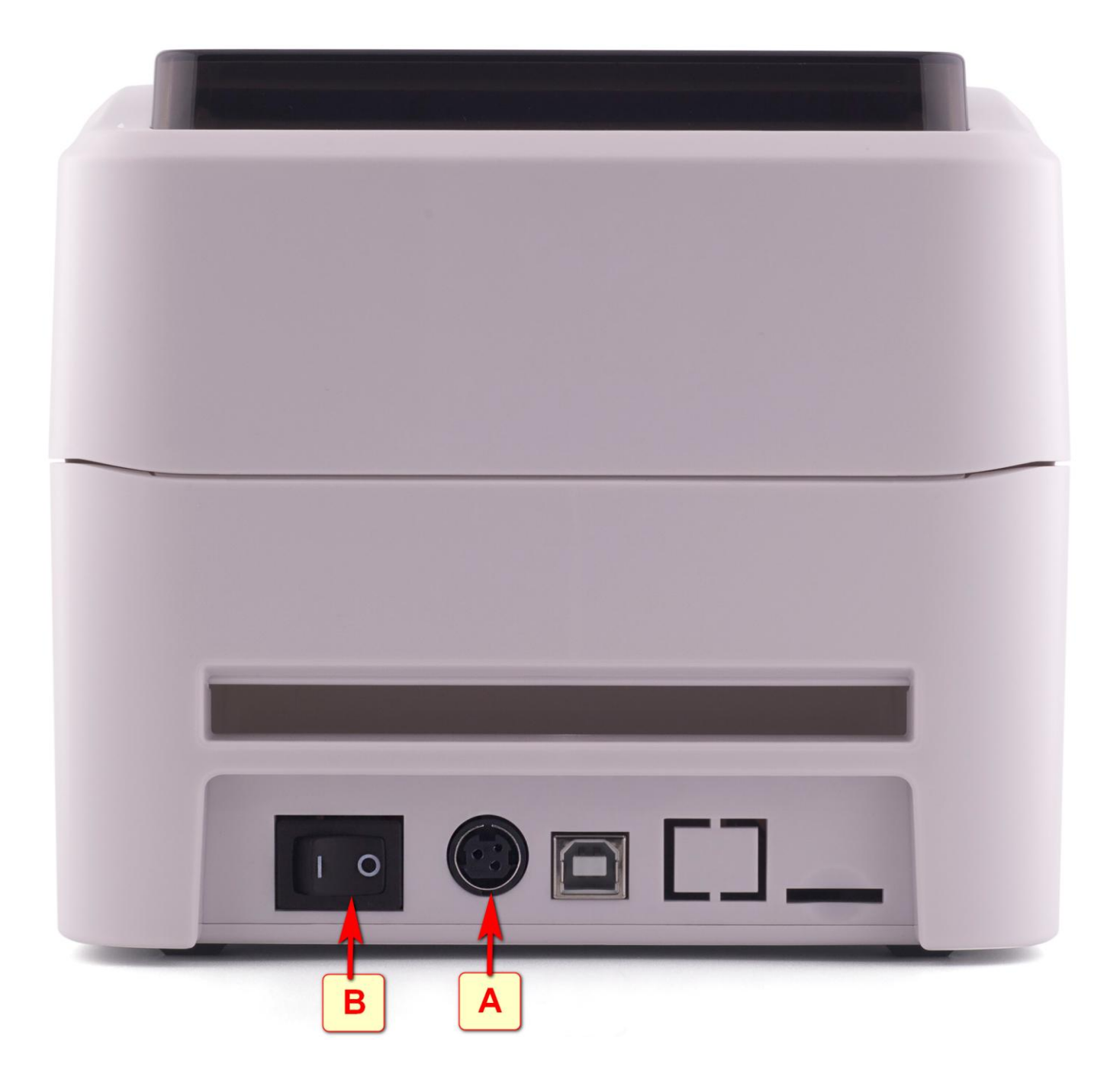

1. вставьте кабель блока питания в разъем [А]. Включите кабель питания в розетку электросети.

2. переведите клавишу включения принтера [В] в положение ВКЛ. (I)

Когда вы убедились, что ваш компьютер поддерживает Bluetooth, вам нужно включить Bluetooth. Для этого выполните следующие действия.

# Нажмите: Пуск **П** > Параметры <sup>(3)</sup> > Устройства <sup>(6)</sup> > Вluetooth & другие устройства и включите Bluetooth.

Далее выберите «+» Добавление Bluetooth или другого устройства»

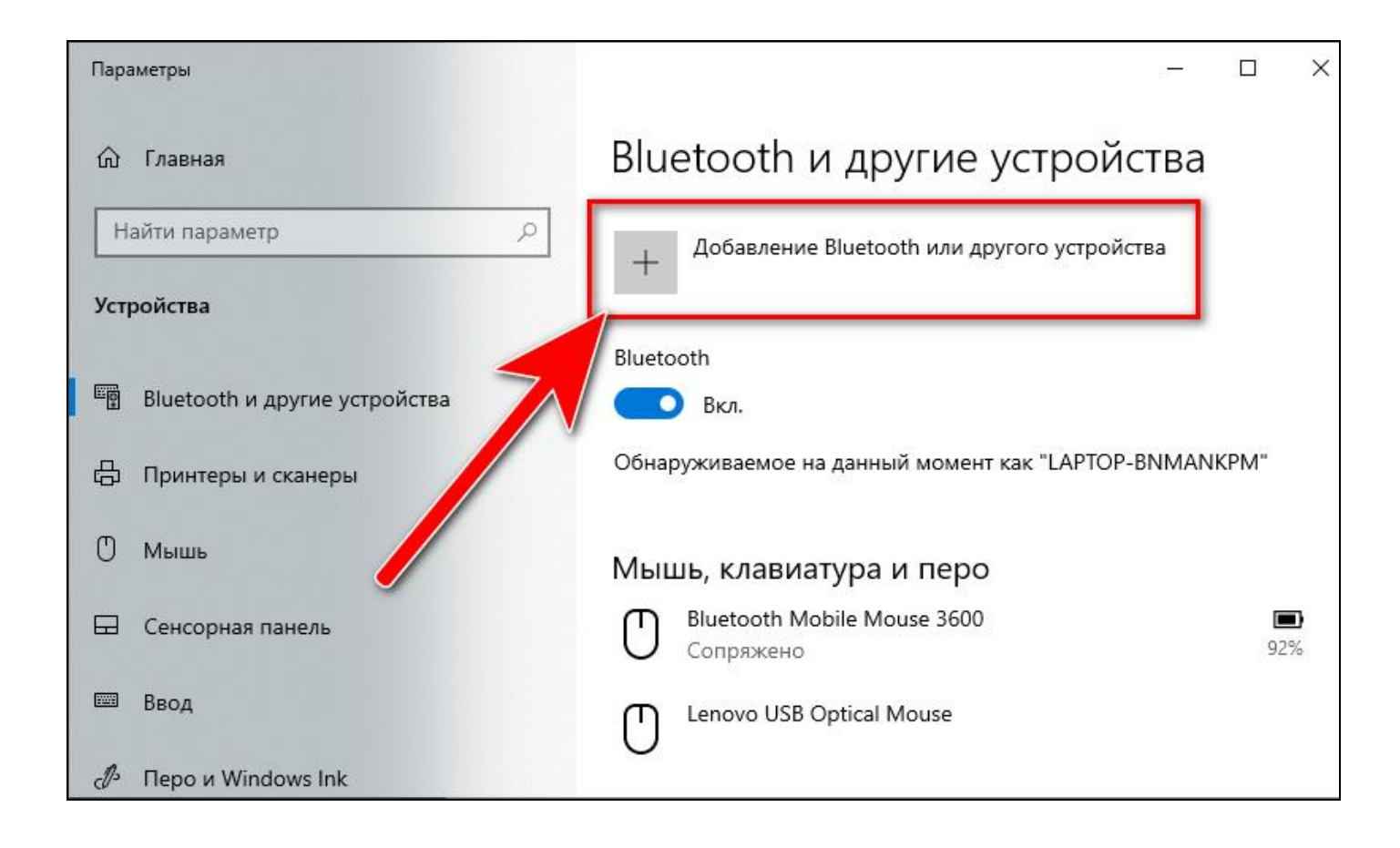

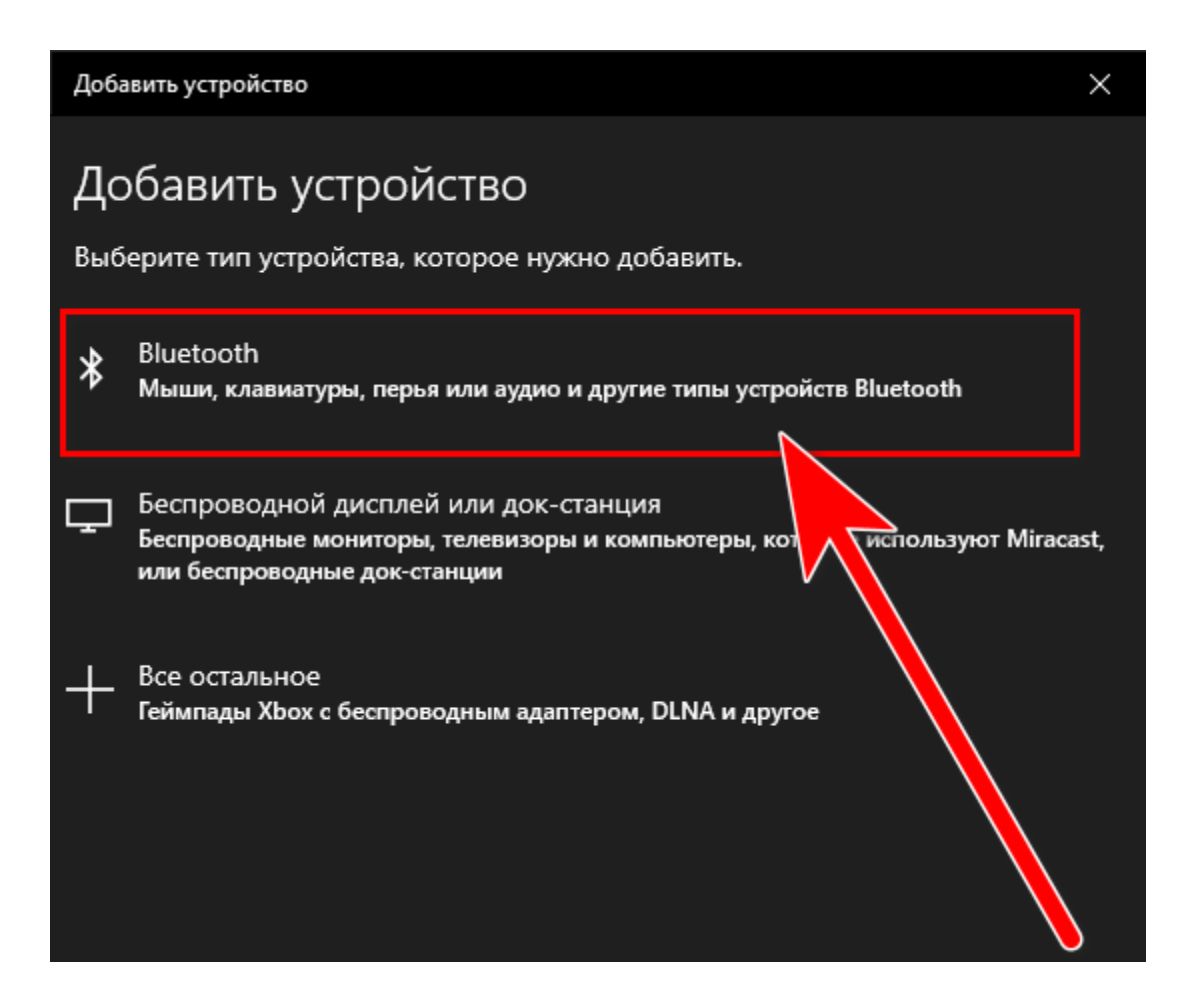

| Добавить устройство ×                                                                                                | < |
|----------------------------------------------------------------------------------------------------|---|
| Добавить устройство                                                                                                  |   |
| убедитесь, что ваше устроиство включено и доступно для обнаружения.<br>Выберите устройство ниже, чтобы подключиться. |   |
| 品 XP-460B                                                                                                    |   |
| □ XP-460B                                                                                                    |   |
| Неизвестное устройство                                                                                               |   |

Введите PIN-код: 0000 (четыре ноля):

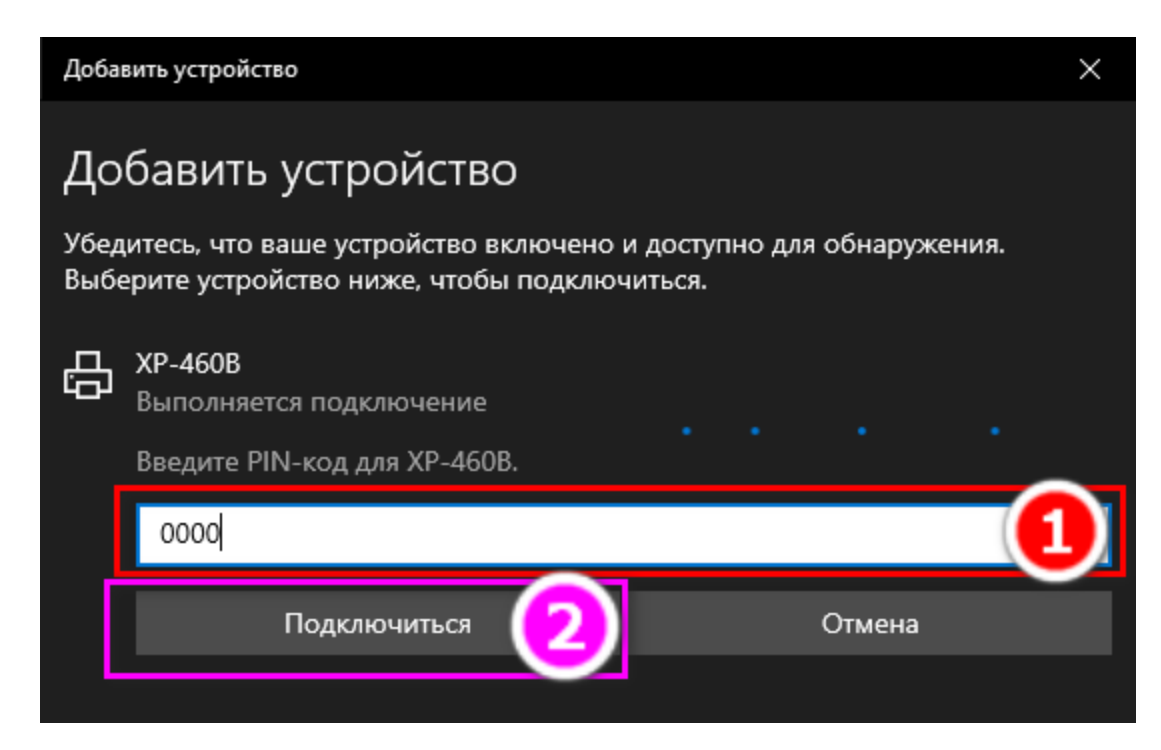

Убедитесь что устройство термопринтер сопряжено(1):

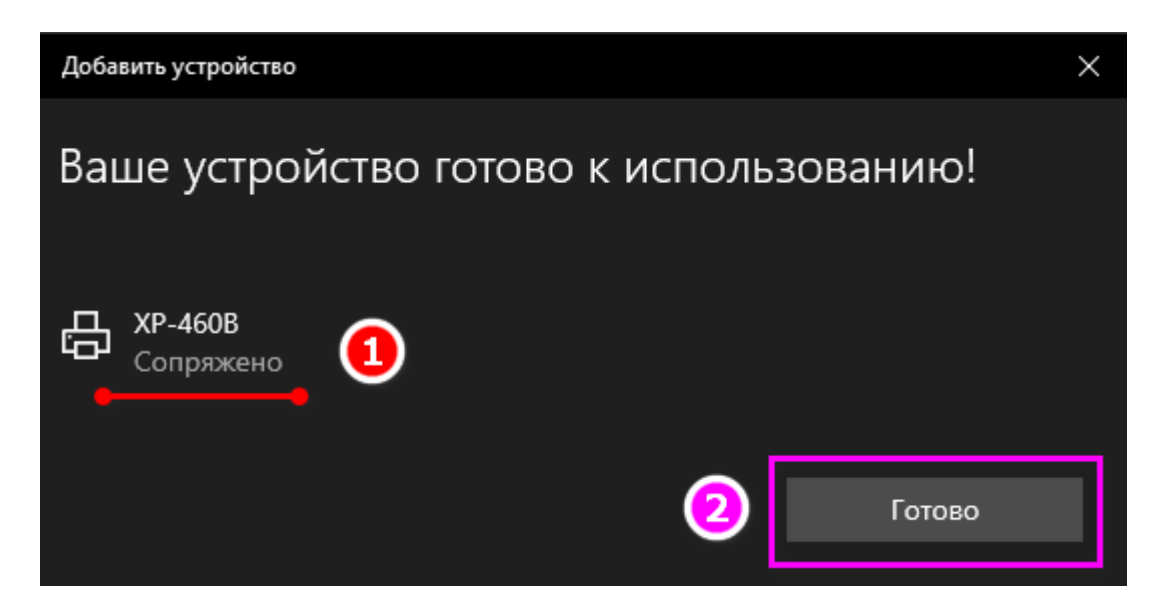

Термопринтер подключен!

## 5. Установка драйвера на примере операционной системы Microsoft Windows 10:

#### Скачайте драйвер принтера: >> <u>Driver-for-Xprinter.zip</u> <<

Либо скачайте дистрибутив драйвера на сайте <u>www.seagullscientific.com</u>

Пройдя по ссылке: <u>https://www.seagullscientific.com/downloads/printer-drivers/xprinter-xp-460b/</u>

И нажмите кнопку «DOWNLOAD»

#### Xprinter XP-420B Printer Drivers by Seagull Scientific

The Xprinter XP-420B supports the features below. Use true Windows printer Drivers by Seagull™ to use your Xprinter XP-420B printer with any Windows program.

| SUPPORT |
|---------|
| Paper   |
| -       |
| ٠       |
| ٠       |
| _       |

True Windows printer Drivers by Seagull can be used with any true Window including our BarTender barcode software for label design, label printing, l RFID encoding, and card printing.

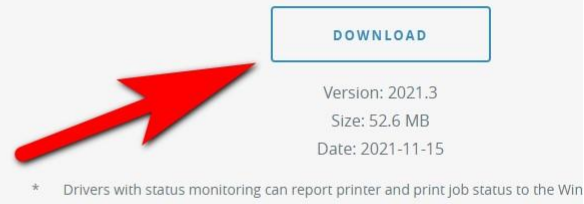

other Windows applications, including BarTender. \*\* Downloaded fonts typically print faster, because they can be rendered directly b Otherwise they have to first be rasterized by Windows and output to the printer

#### Запустите скачанный файл

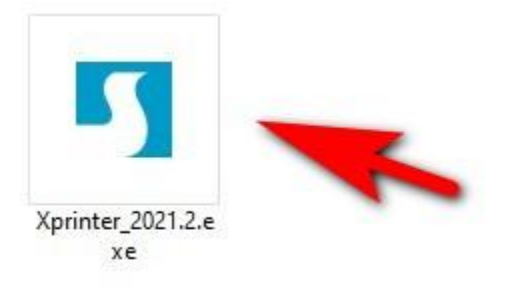

| lpaйверы Windows для принтеров                                                                                                    | $\times$ |
|----------------------------------------------------------------------------------------------------|----------|
| Лицензионное соглашение <b>Греду</b>                                                                                                    | ĻĻ       |
| End User License Agreement for Printer Drivers                                                                                                    | ^        |
| by Seagull Scientific, Inc.                                                                                                    |          |
| THIS END USER LICENSE AGREEMENT ("AGREEMENT") IS BETWEEN SEAGULL SCIENTIFIC, INC. OR<br>THE APPLICABLE SEAGULL SCIENTIFIC, INC. SUBSIDIARY ("SEAGULL SCIENTIFIC" OR "WE", "US"<br>OR "OUR") AND THE CUSTOMER (INDIVIDUAL OR ENTITY) THAT HAS DOWNLOADED OR<br>OTHERWISE PROCURED THE PRINTER DRIVER SOFTWARE PRODUCT (AS DEFINED BELOW) FOR<br>USE AS AN END USER ("YOU"). BY CHECKING THE ACCEPTANCE BOX OR INSTALLING OR USING<br>ALL OR ANY PORTION OF THE PRINTER DRIVER SOFTWARE, YOU ARE ACCEPTING ALL OF THE<br>TERMS AND CONDITIONS OF THIS AGREEMENT AS PUBLISHED ON SEAGULL SCIENTIFIC'S<br>WEBSITE AT WWW.SEAGULLSCIENTIFIC.COM (AS MAY BE RELOCATED BY SEAGULL SCIENTIFIC | 2        |
| <ul> <li>Я принимаю условия лицензионного соглашения</li> <li>Я не принимаю условия лицензионного соглашения</li> </ul>                                                                                                    |          |
|                                                                                                    |          |

| Драйверы Windo                        | ws для принтеров                            |                                       |                                 | >                      |
|---------------------------------------|---------------------------------------------|---------------------------------------|---------------------------------|------------------------|
| <b>Папка дл</b><br>Выберите папку,    | <b>Я УСТАНОВКИ</b><br>в которую необходим   | [<br>10 распаковать др                | Байвер                          | <b>AGUL</b> I          |
| Распакуйте прогр<br>укажите путь к эт | амму в указанную ни<br>ой папке или нажмите | же папку. Чтобы р<br>е «Обзор» и выбе | распаковать в<br>рите другую па | другую папку,<br>апку. |
| Папка для устано                      | вки: C:\Users\Core\D                        | esktop\Seagull\20                     | 21.2                            | Обзор                  |
|                                       | Необходимое сво                             | ободное место на                      | диске:                          | 58.4 MB                |
|                                       | Свободного мест                             | га на выбранном ,                     | диске:                          | 40.0 GB                |
|                                       |                                             |                                       |                                 | 1                      |
|                                       |                                             | < Назад                               | Далее >                         | Отмена                 |

| Драйверы Windows для принтеров                                   | >                              |
|------------------------------------------------------------------|--------------------------------|
| Информация об установке                                          | SEAGULI                        |
| Чтобы установить программу, следуйте приведенным ниже            | инструкциям.                   |
| — Инструкции                                                     |                                |
| После распаковки установите драйверы с помощью масте<br>Wizard). | ера драйверов (Driver          |
| — Параметры                                                      |                                |
| ✓ Запустите Driver Wizard после распаковки драйверов             |                                |
| Ознакомиться с инструкцией по установке (находится               | в Installation Instructions.ht |
|                                                                  |                                |
|                                                                  |                                |
|                                                                  |                                |
|                                                                  |                                |
|                                                                  | <u> </u>                       |
|                                                                  |                                |
|                                                                  | -                              |
|                                                                  |                                |
| < Hasan                                                          | Готово Отмена                  |

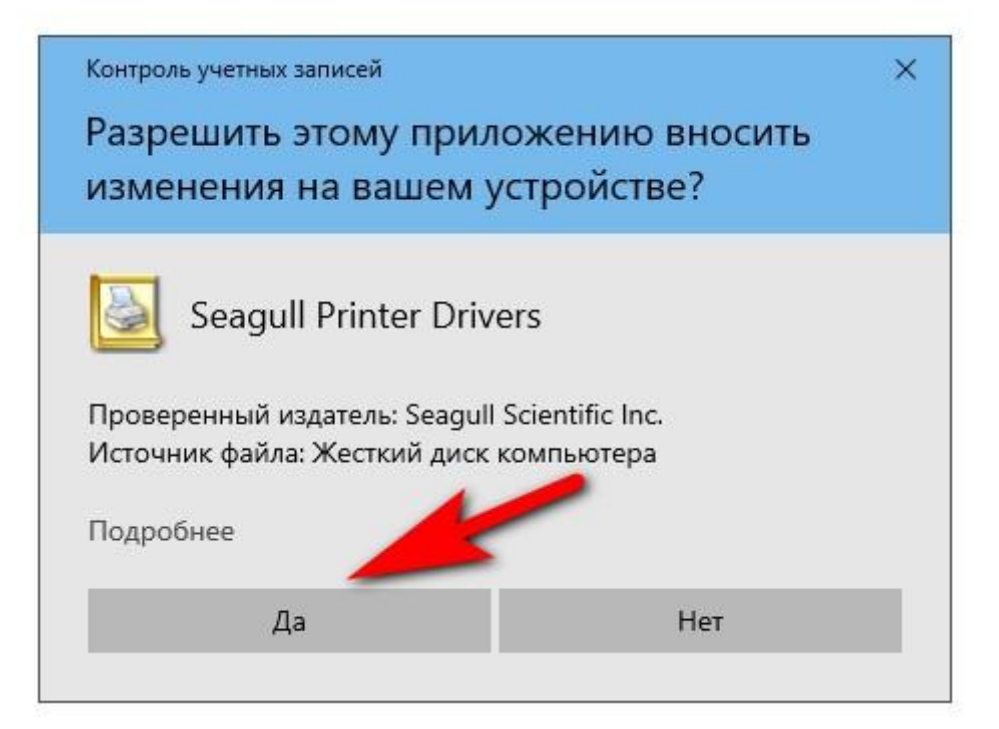

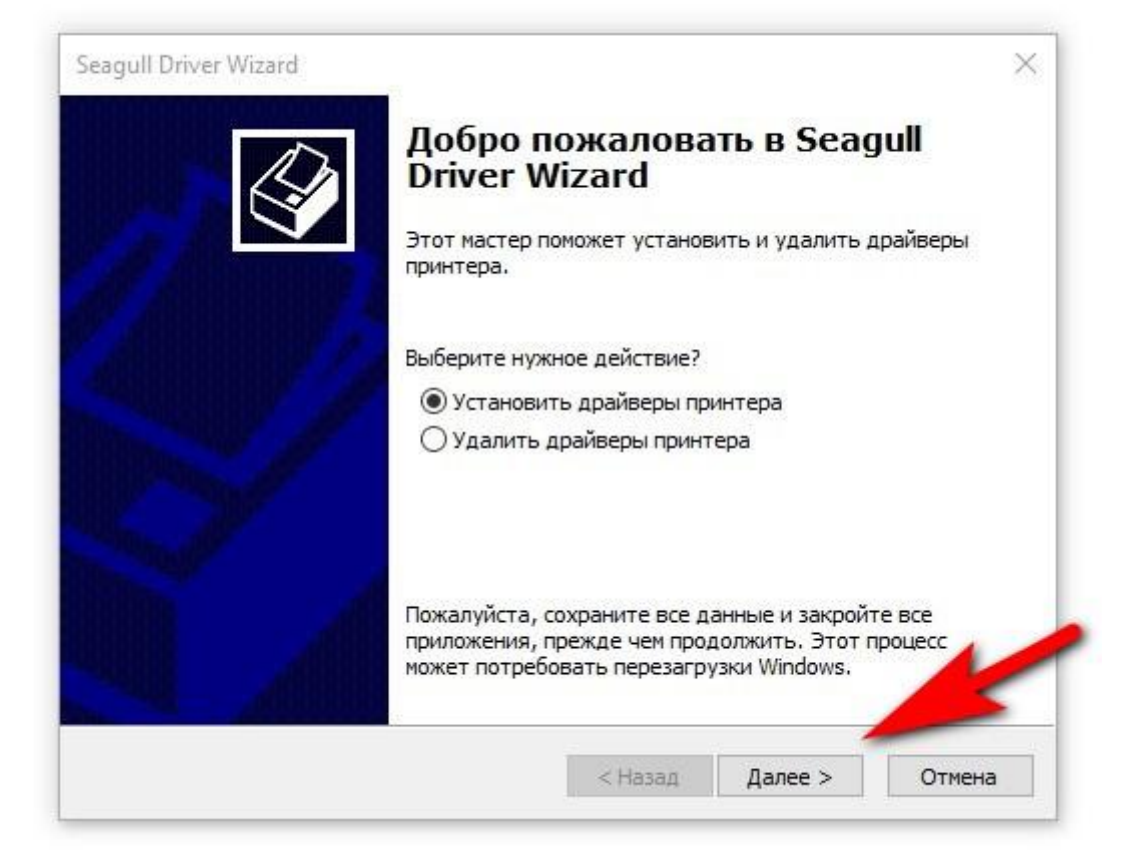

| Seagull Driver Wizard                                                                                                    | ×     |
|----------------------------------------------------------------------------------------------------|-------|
| Подключение принтера<br>До продолжения установки необходимо подключить принтер.                                                                      |       |
| Как будет подключен этот принтер?<br>О USB<br>О Сеть (Ethernet или WiFi)<br>Вluetooth<br>О другое (например параллельный или последовательный порт)  |       |
| Инструкции: 1. Подключите устройство Bluetooth к компьютеру или выберите<br>"Мастер добавления устройства". 2. Для продолжения нажмите кнопку "Далее | r. ^  |
| < 2 Далее > О                                                                                                    | тмена |

| Выбор устройства Bluetooth                                                                                                    |                                |
|----------------------------------------------------------------------------------------------------|--------------------------------|
| Возе Mini SoundLink         Мультимедийное устройство             Кр-460В         Принтер                                                                                                    | 1                              |
| <ul> <li>Если устройство, которое вы хотите добавить, не отображается, убедитесь, что оно включ указаниям изготовителя по установке устройства; затем нажмите кнопку "Повторить поис</li> <li>Повторить поиск</li> </ul> | ено. Следуйте<br>к".<br>Отмена |

| Seagull Driver Wizard                                                                                      | ×      |
|----------------------------------------------------------------------------------------------------|--------|
| Укажите модель принтера<br>От производителя и модели принтера зависит, какой драйвер будет<br>использован. |        |
| Укажите модель своего принтера.                                                                            |        |
| Модель принтера                                                                                            | ^      |
| Xprinter XP-450B                                                                                           |        |
| Xprinter XP-450E                                                                                           |        |
| Xprinter XP-460B (1)                                                                                       |        |
| Xprinter XP-460E                                                                                           |        |
| Xprinter XP-470B                                                                                           |        |
| Xprinter XP-470E                                                                                           |        |
| Xprinter XP-480B                                                                                           | ×      |
| Источник: C:\Users\fedko\Desktop\Seagull\2023.2                                                            | Обзор  |
| Версия: 2023.2.0 (04/14/2023)                                                                              |        |
|                                                                                                    |        |
|                                                                                                    |        |
| < 2 Далее >                                                                                                | Отмена |

| Seagull Driver Wizard                                                      |                                                                                                    | ×             |
|----------------------------------------------------------------------------|----------------------------------------------------------------------------------------------------|---------------|
| Укажите имя принтера<br>Имена используются ,<br>и в сети.                  | и<br>для идентификации принтера на данном компьютере                                                       |               |
| Введите имя этого принте<br>Имя принтера: Xprinte<br>Использовать этот при | ра.<br>r XP-4608<br>нтер по умолчанию                                                                      |               |
| Укажите, следует ли сдел<br>другими пользователями<br>общего ресурса.      | ать этот принтер общим для совместного использован<br>сети. В этом случае необходимо будет указать сетевое | ия с<br>: имя |
| Нет общего доступа к                                                       | данному принтеру                                                                                           |               |
| ○Имя общего ресурса:                                                       | Xprinter_XP-460B                                                                                           |               |
|                                                                            |                                                                                                    |               |
|                                                                            |                                                                                                    |               |
|                                                                            | < Назад Далее > О                                                                                          | тмена         |

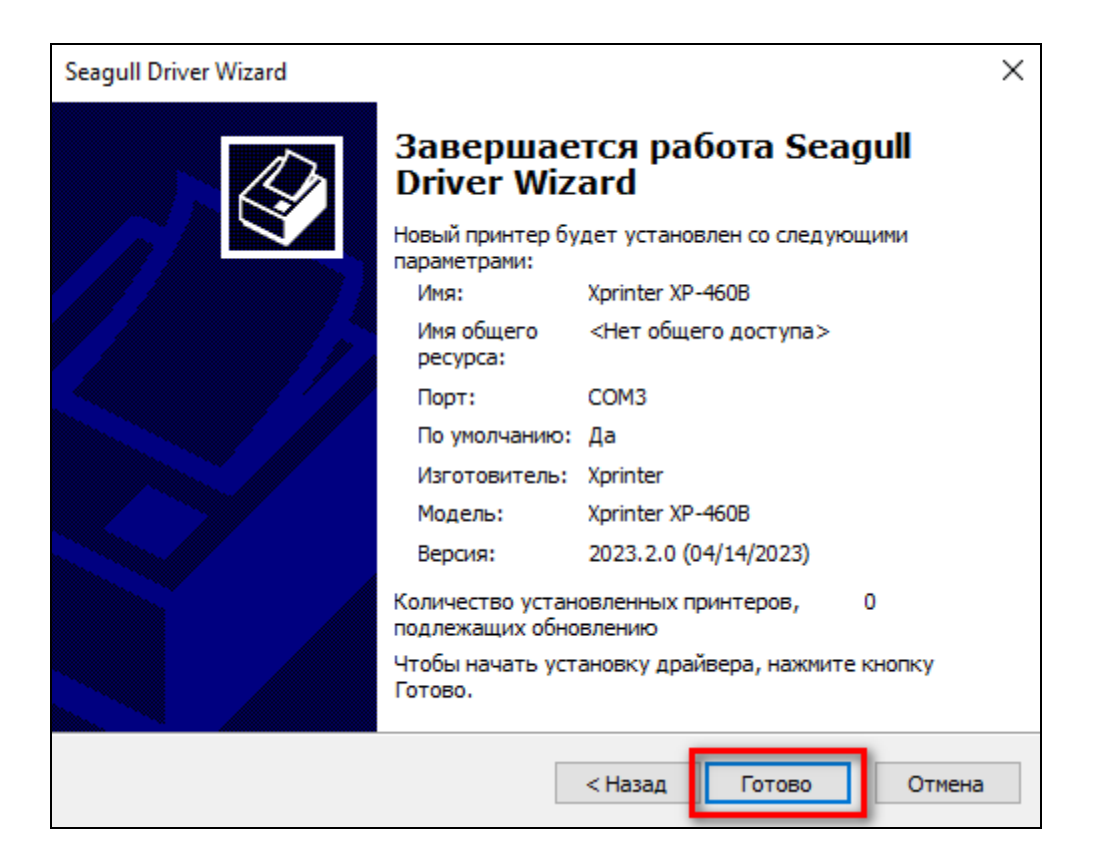

Драйвер принтера установлен.

### 5. Настройка размера этикетки

#### На примере этикетки 58х40

Нажмите кнопку "Пуск", а затем выберите Параметры >устройства>принтеры & сканеры.

#### Перед вами появится окно вида:

| Параметры                       | - 🗆 X                         |
|---------------------------------|-------------------------------|
| 🟠 Главная                       | Принтеры и сканеры            |
| Найти параметр 🖉                | Microsoft Print to PDF        |
| Устройства                      | Microsoft XPS Document Writer |
| 🗐 Bluetooth и другие устройства | OneNote for Windows 10        |
| 🗄 Принтеры и сканеры 🚺          |                               |
| 🖱 Мышь                          | C Xprinter XP-460B            |
| 🖾 Сенсорная панель              | Открыть очередь Управление    |
| 📟 Ввод                          | Удалить устройство            |

| - Параметры                             | _ | $\times$ |
|-----------------------------------------|---|----------|
| ல் Xprinter XP-460B                     |   |          |
| Управление устройством                  |   |          |
| Состояние принтера: Простаивает         |   |          |
| Открыть очередь печати                  |   |          |
| Печать пробной страницы                 |   |          |
| Запустить средство устранения неполадок |   |          |
| Свойства принтера                       |   |          |
| Настройки печати                        |   |          |
| Свойства оборудования                   |   |          |
|                                         |   |          |

|               | риал для печати                                                                                         | Параметры                         | О программе                 |
|---------------|----------------------------------------------------------------------------------------------------|-----------------------------------|-----------------------------|
|               | Параметры страницы                                                                                      |                                   | Графика                     |
| Матери        | ал для печати                                                                                           |                                   |                             |
| Имя:          | USER (76,2 MM x 101,6                                                                                   | імм)                              | -                           |
|               | Новая                                                                                                   | Изменить                          | Удалить                     |
| АЦІ<br>Предва | <ul> <li>Книжная</li> <li>Альбомная</li> <li>Книжная 1</li> <li>Книжная 1</li> <li>Альбомная</li> </ul> | ☐ Зерн<br>☐ Нега<br>80°<br>а 180° | кальное изображение<br>этив |
| Имя:          | Настройки по умолча                                                                                     | знию>                             | Управление                  |
|               |                                                                                                    | Дополни                           | тельные параметры           |
|               |                                                                                                    |                                   |                             |

| Имя: KassLine                       | отикетка 58х40 |   |          |   |
|-------------------------------------|----------------|---|----------|---|
| Тип: Фасонные                       | этикетки       | - | <u> </u> |   |
| Размер этикетки –<br>Ширина: 580 mm | Высота: 40.0 m |   |          |   |
| Ширина о крытых г                   | роклалок       |   |          | 1 |
| Слева: 1.3 mm                       | Справа: 1.3 mm |   |          |   |
|                                     |                |   |          |   |
|                                     |                |   |          |   |
| 2                                   | 3              |   |          |   |
|                                     |                |   |          |   |

- 1. Для удобства, введите желаемое название размера этикетки
- 2. Введите ширину этикетки: 58мм
- 3. Введите высоту этикетки: 40мм
- 4. Нажмите кнопку [ОК]

| Материал для печати                |                                                                                                    | Параметры                                | О про                               | 0 программе |  |  |
|------------------------------------|----------------------------------------------------------------------------------------------------|------------------------------------------|-------------------------------------|-------------|--|--|
| Параметры страницы                 |                                                                                                    |                                          | Графика                             |             |  |  |
| Материал                           | а для печати                                                                                                    |                                          |                                     |             |  |  |
| Имя:                               | KassLine Этикетка 58х40 (58,0 мм х 40,0 мм)                                                                                                    |                                          |                                     |             |  |  |
|                                    | Новая                                                                                                    | Изменить                                 | ить Удалить                         |             |  |  |
| Образец<br>АLЕ<br>Предвари<br>Имя: | Ориентация<br>Книжная<br>Книжная<br>Книжная<br>Книжная<br>Книжная<br>Книжная<br>Книжная<br>С<br>Книжная<br>С<br>С<br>С<br>С<br>С<br>С<br>С<br>С<br>С<br>С<br>С<br>С<br>С | В0°<br>180°                              | Фекты<br>Зеркальное изоб<br>Негатив | бражение    |  |  |
| _                                  |                                                                                                    | Дог                                      | Дополнительные параметры            |             |  |  |
| Авто                               | © 2015-202<br>ры програ ного обесг                                                                                                    | 1 Seagull Scientific<br>течения создания | , Inc.,<br>этикеток BarTen          | ider®.      |  |  |
|                                    |                                                                                                    |                                          |                                     |             |  |  |

Размер этикетки задан.

Откройте нужный PDF-файл в программе. Например, браузер Google Chrome или Acrobat Reader. -> выберете «**Печать документа**»

(Тестовую этикетку можно скачать с сайта по ссылке: <u>KassLine.ru</u>

Файл: KassLine-Lable-58x40.pdf)

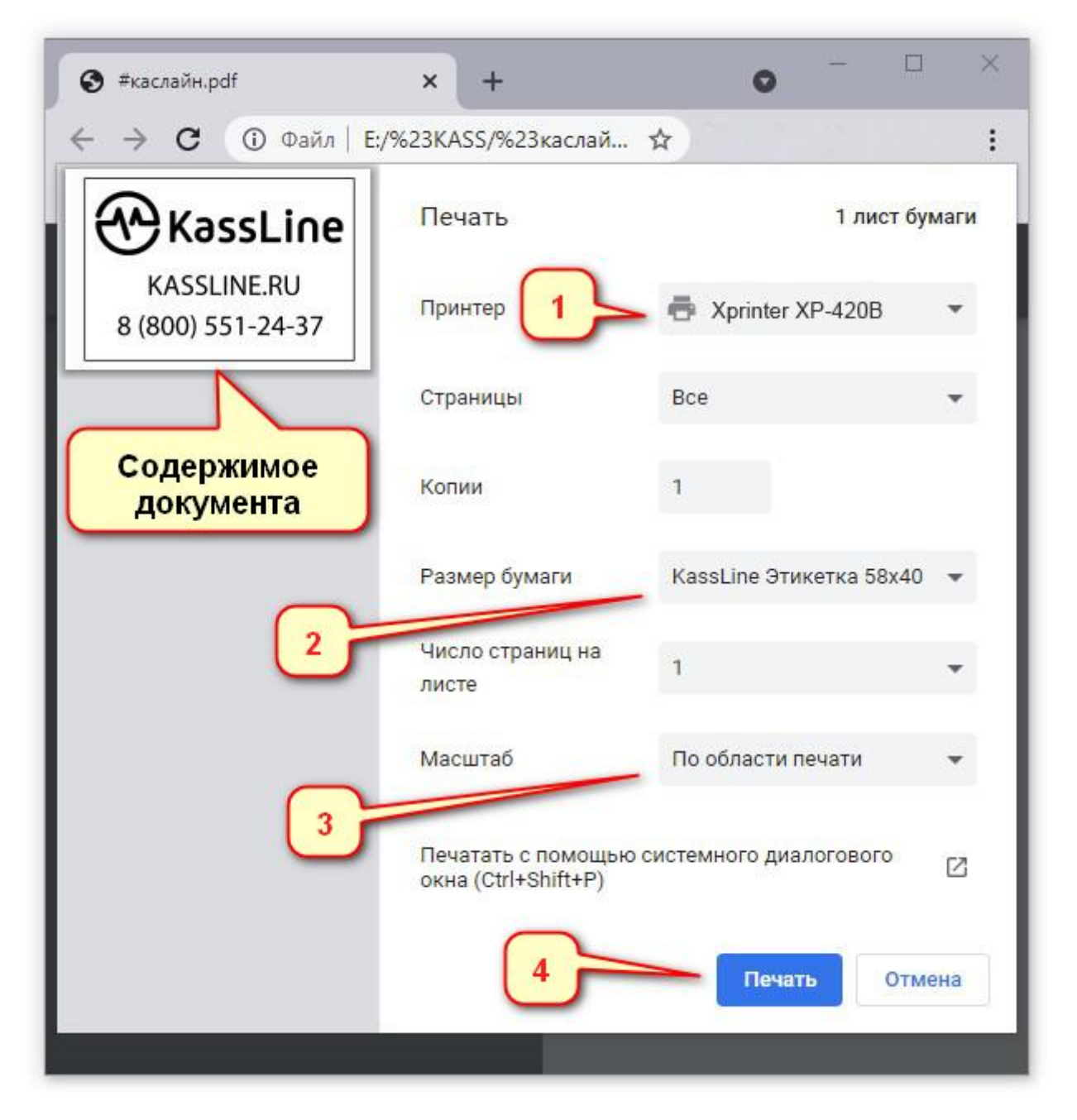

- 1. В списке установленных принтеров выберите Xprinter XP-420B /XP-460B
- 2. Выберите в списке нужный размер этикетки
- 3. Выберите наиболее подходящий для вас способ расположения изображения на этикетке
- 4. Нажмите кнопку [Печать]

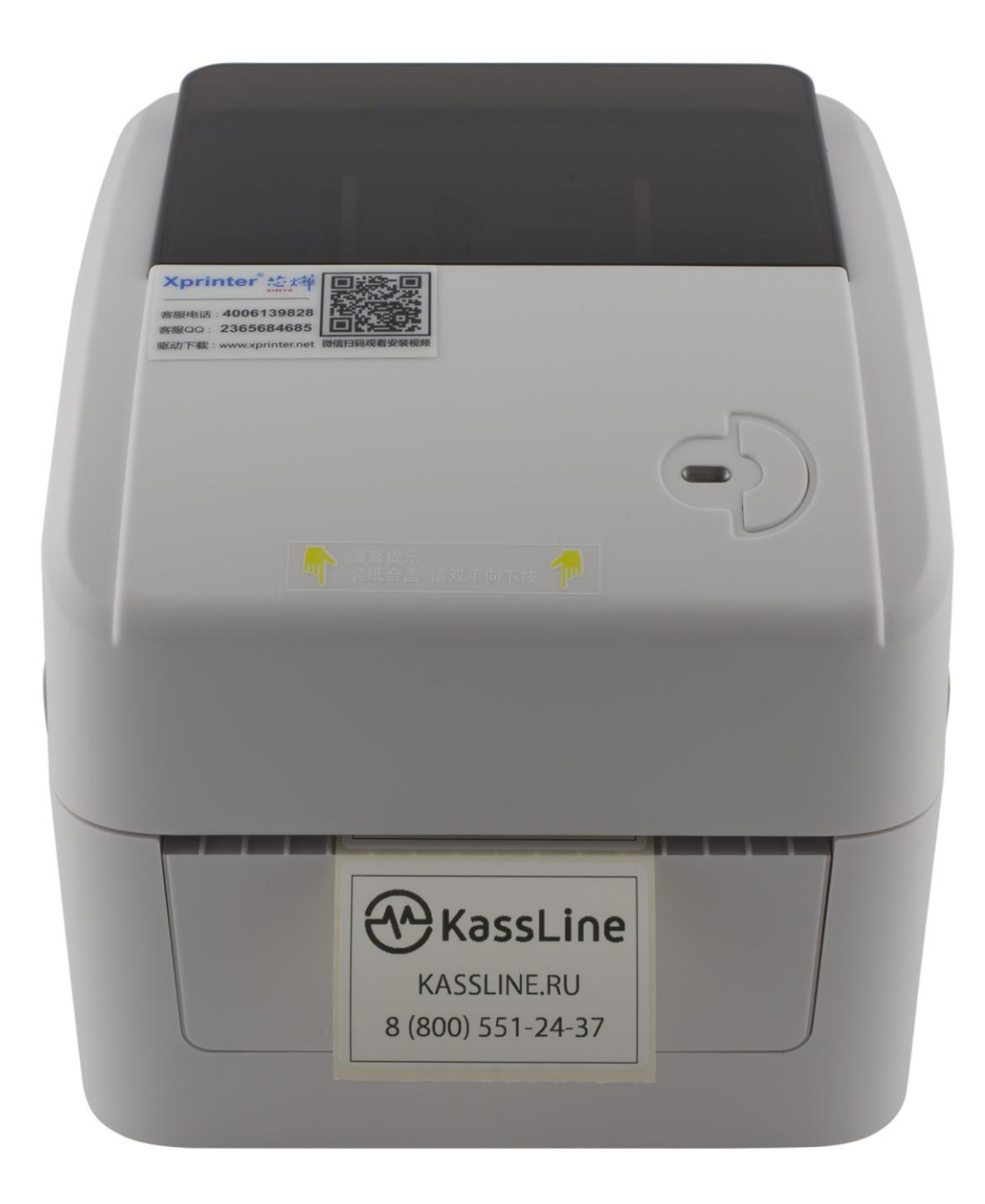

#### Этикетка напечатана.